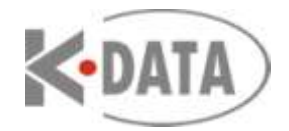

# AutoCAD 2013 novinky

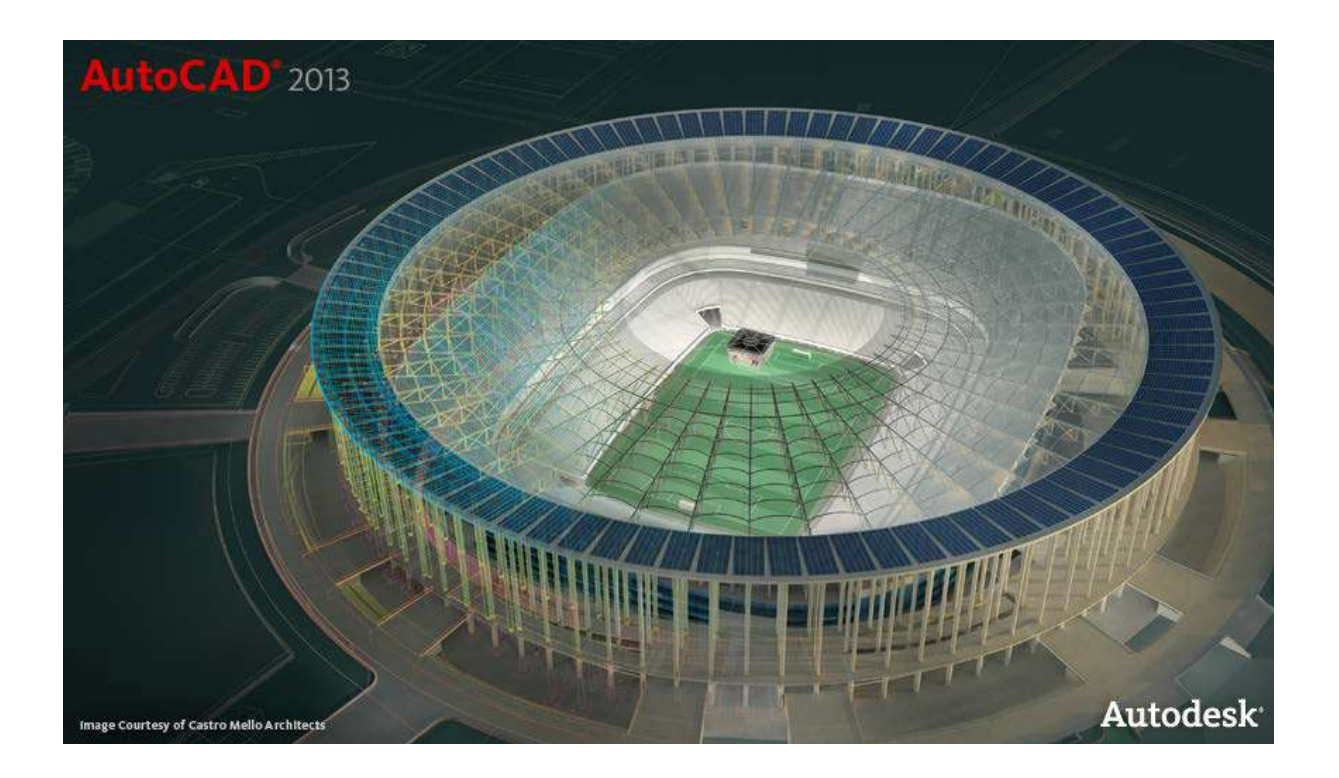

#### Obsah

Uvítacia obrazovka Vylepšenia príkazového riadku Náhľad zmeny vlastností Vylepšenia polí Vylepšené ovládanie layoutov a výrezov Editor šraf Úprava uchopovania Vylepšená práca s mračnom bodov Vylepšené PressPull Extrakcia povrchových kriviek Import súborov Inventoru Vylepšená tvorba dokumentácie z modelu Texty a odkazy Prekrytie (Wipeout) Náhľad pri ofsete Konektivita na Autodesk 360 Vylepšený Content Explorer Jazykové balíky Formát DWG súborov Autodesk Exchange Apps

#### Uvítacia obrazovka

Pri spustení AutoCADu 2013 za zobrazí uvítacia obrazovka ponúkajúca prístup k výkresom, výuke a online obsahu.

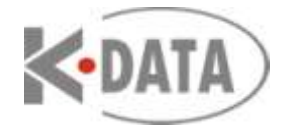

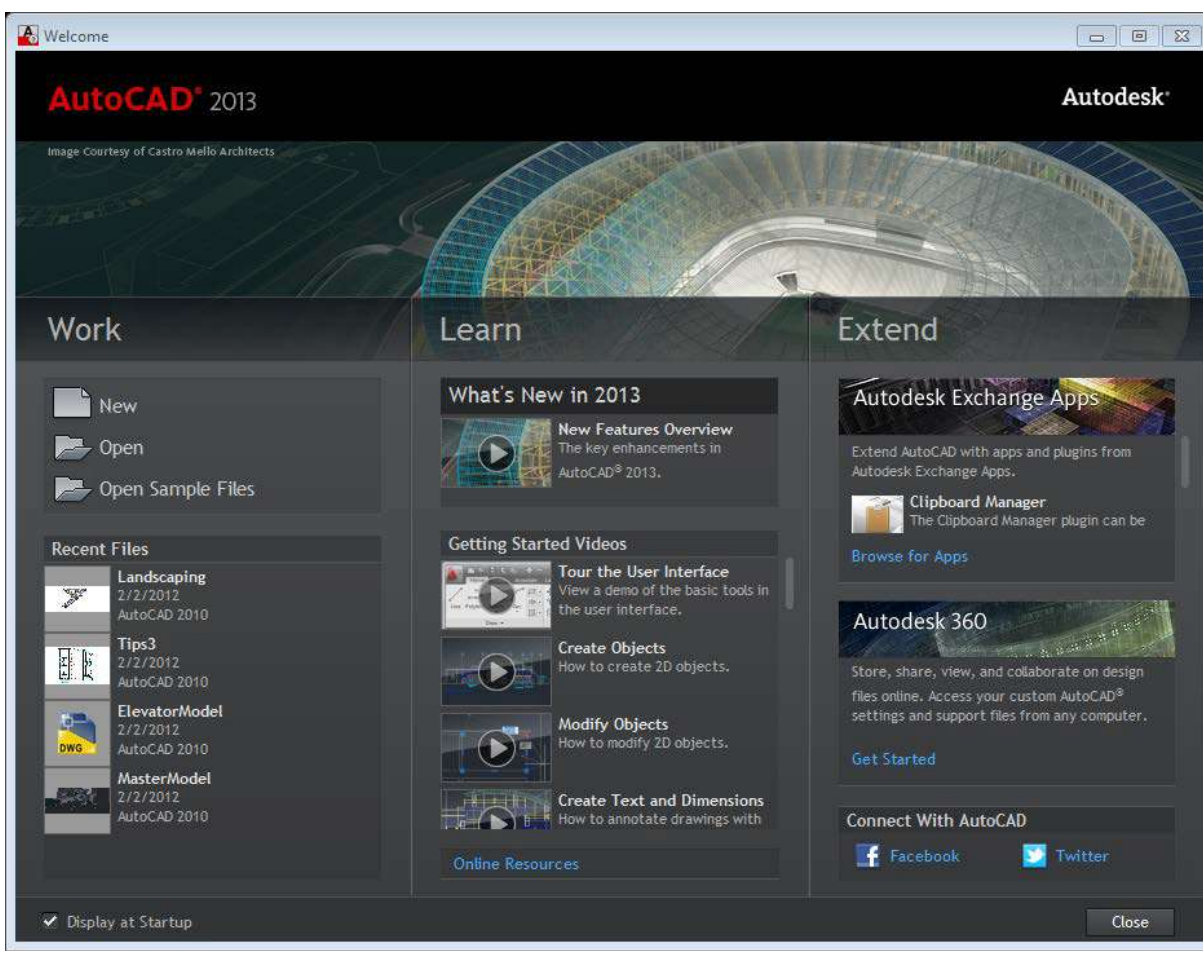

To či sa uvítacia obrazovka ukáže, sa dá nastaviť v Možnostiach

| A Options                                                       | ÷ ×                                                                |
|-----------------------------------------------------------------|--------------------------------------------------------------------|
| Current profile: < <unnamed profile="">&gt;</unnamed>           | 🍋 Current drawing: Drawing1.dwg                                    |
| Files Display Open and Save Plot and Publish System             | em User Preferences Drafting 3D Modeling Selection Profiles Online |
| 3D Performance                                                  | General Options                                                    |
| Performance Settings                                            | Hidden Messages Settings                                           |
| Current Pointing Device                                         | Display OLE Text Size Dialog Beep on error in user input           |
| Current System Pointing Device                                  | <ul> <li>Load acad.lsp with every drawing</li> </ul>               |
| Accept input from:                                              | Allow long symbol names                                            |
| <ul> <li>Digitizer only</li> <li>Digitizer and mouse</li> </ul> | Help and Welcome Screen                                            |
| Layout Regen Options                                            |                                                                    |

Autodesk Exchange Apps ponúka prístup na Autodesk Exchange Apps, čo je on-line "market" s aplikáciami a obsahom pre zvýšenie produktivity AutoCADu.

## Vylepšenia príkazového riadku

Príkazový riadok bol modernizovaný vrátane farieb, priehľadnosti a zlepšeného zobrazovania histórie a prístupu k predchádzajúcim príkazom. Príkazový riadok sa dá ukotviť na spodnom, či hornom okraji okna AutoCADu, alebo zostať plávajúci, pre maximálnu kresliacu plochu.

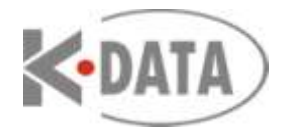

Neukotvený príkazový riadok sa zobrazuje ako jeden riadok plávajúci nad oknom AutoCADu. Obsahuje možnosť rozbaliť priehľadnú, až 50-riadkovú históriu príkazov. Priamo na príkazovom riadku sú nástroje na nastavenie počtu riadkov histórie, automatické dokončovanie príkazov, priehľadnosť a možnosti.

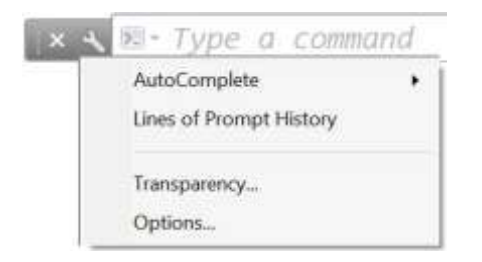

Stlačením F2 sa objavia ďalšie riadky histórie a Ctrl F2 vyvolá klasické textové okno AutoCADu. Či je príkazový riadok ukotvený, alebo plávajúci, ikona príkazu indikuje či AutoCAD očakáva príkaz. Kliknutím na ikonu sa zobrazia naposledy použité príkazy.

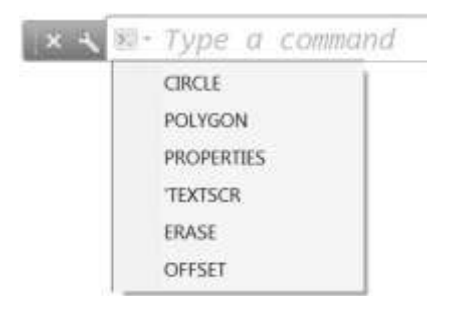

Keď je príkaz aktívny, jeho meno sa stále zobrazuje na príkazovom riadku. Možnosti príkazu sa zobrazujú modrým textom, na ktorý sa dá kliknúť pre príslušnú voľbu.

|     | CIRCLE           |        |       |     |           |             |                    |   |
|-----|------------------|--------|-------|-----|-----------|-------------|--------------------|---|
| × 4 | ᠃ CIRCLE Specify | center | point | for | circle or | [ 3P 2P Ttr | (tan tan radius)]: | * |

## Náhľad zmeny vlastností

V AutoCADe 2013 môžete vopred vidieť zmenu vlastností objektov predtým ako ich aplikujete. Napríklad ak vyberiete objekty a potom použijete paletu vlastností na zmenu farby, vybrané objekty dynamicky menia farbu ako kurzorom prechádzate po farbách v zozname farieb.

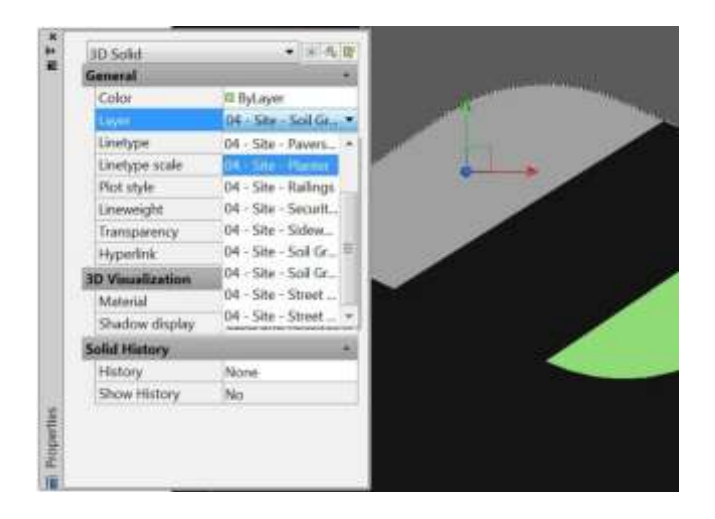

Toto chovanie sa nastavuje v dialógovom okne Možnosti, na záložke Výber.

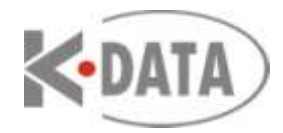

| iment profile. < <unnamed profile="">&gt; Files Display Open and Save Plot and Publish System User</unnamed>                                                                                                    | Current drawing Drawing2 dwg Preferences Drafting 3D Modeling Selection Profiles Online |
|----------------------------------------------------------------------------------------------------|-----------------------------------------------------------------------------------------|
| Pickbox size                                                                                                    | Grip size Grips                                                                         |
| Isouriveral selection     Use Shift to add to selection     Qbject grouping     Associative Hatch     Implied windowing     Allow press and grag on object     Window selection method:     Both - Automatic detection     25000     Object limit for Properties palette | Grip Colors                                                                             |
| Preview<br>Selection preview<br>When a command is active<br>When no command is active<br>Visual Effect Settings                                                                                                    | Flibbon options Contextual Tab States                                                   |

## Vylepšenia polí

V AutoCADe 2013 je nová funkčnosť polí z AutoCADu 2012 ďalej vylepšená. Ak vyberiete objekty pre pravouhlé pole okamžite sa zobrazí pole 3x4 prvkov. Pri tvorbe polárneho poľa sa po výbere objektov a zadaní stredového bodu zobrazí kruhový obrazec zo 6-timi prvkami. Po výbere objektov a krivky pre pole po krivke sa prvky zobrazia rozložené rovnomerne po dĺžke krivky. Pre každý typ poľa sú k dispozícii multifunkčné uzly, umožňujúce dynamicky nastaviť patričné vlastnosti. Pomocou klávesy Ctrl prepínate jednotlivé funkcie uzlov. Zároveň môžete požiť kontextovú kartu Ribbonu, alebo príkazový riadok.

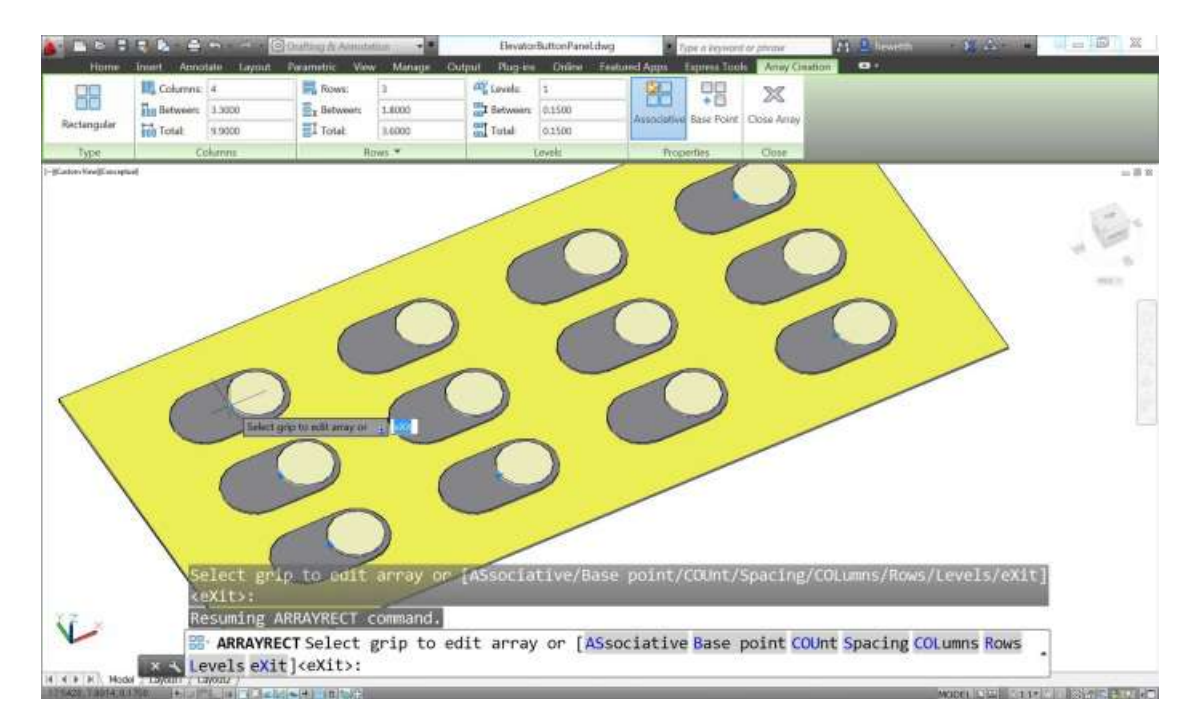

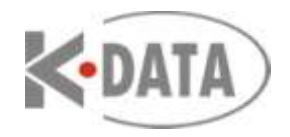

Four: Left

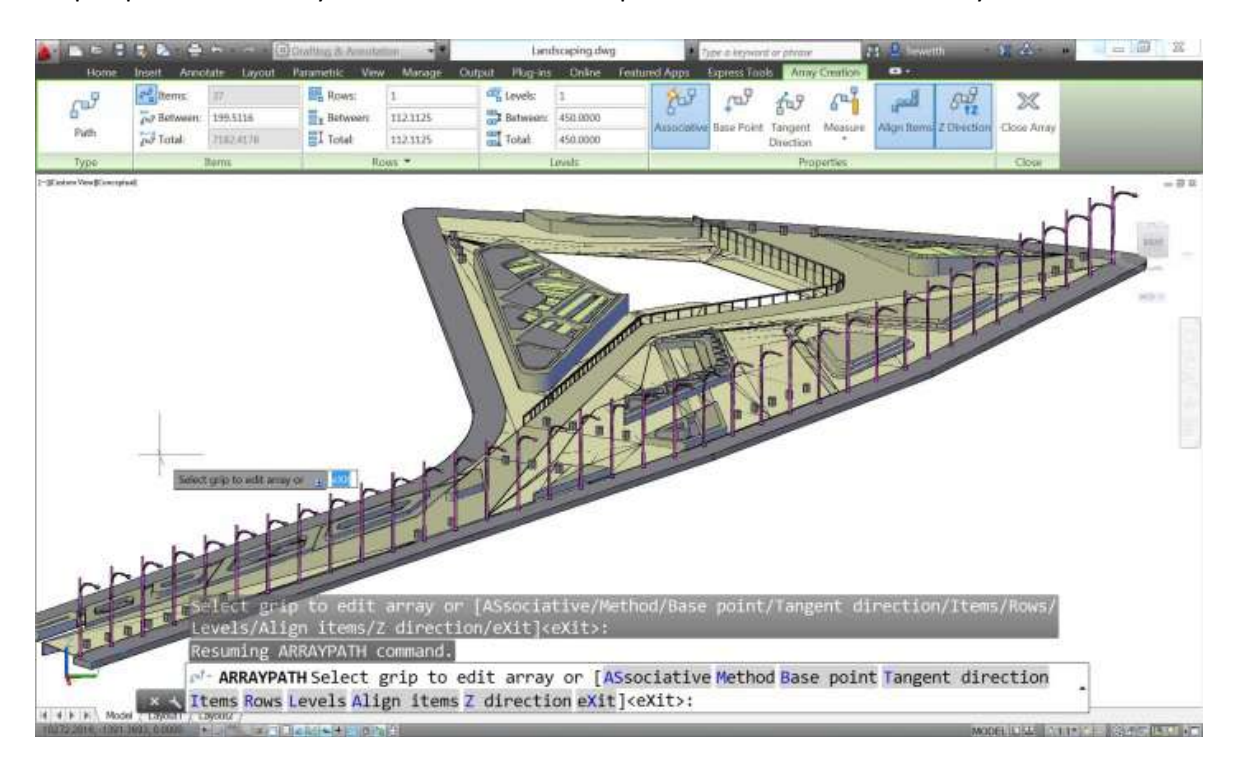

Pri poli po krivke sa navyše dá ovládať orientácia prvkov nastavením smeru dotyčnice.

## Vylepšené ovládanie layoutov a výrezov

Panel výrezov na karte Ribbonu je teraz rozdelený na Výrezy modelu a výrezy Layoutu. Napríklad na karte Pohľad na paneli Modelové výrezy je roletové menu zo štandartnými konfiguráciami výrezov modelového priestoru.

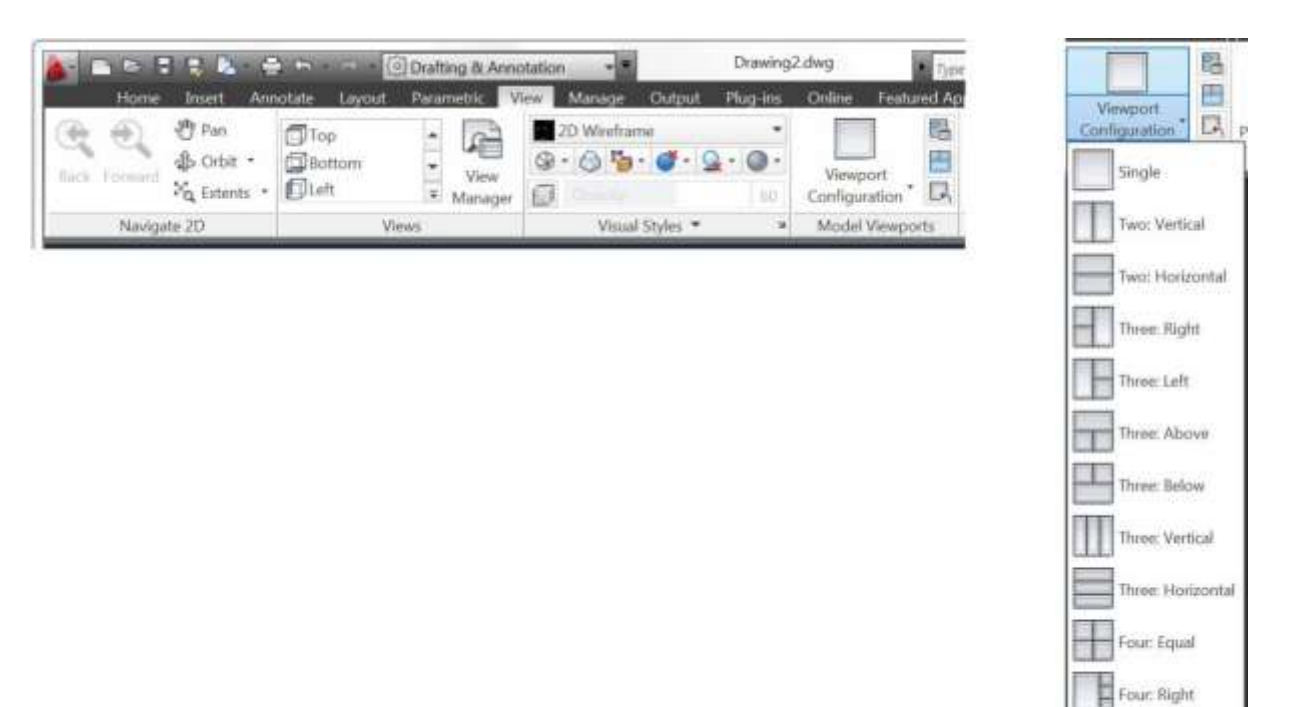

Na karte Layout sú zase nástroje pre prácu s výrezmi v papierovom priestore.

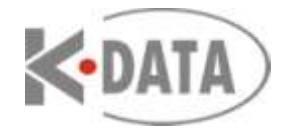

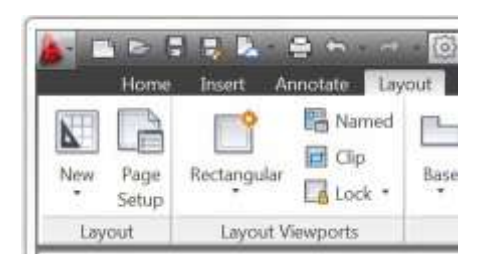

# Editor šraf

AutoCAD 2013 umožňuje editovať viacero šraf naraz.

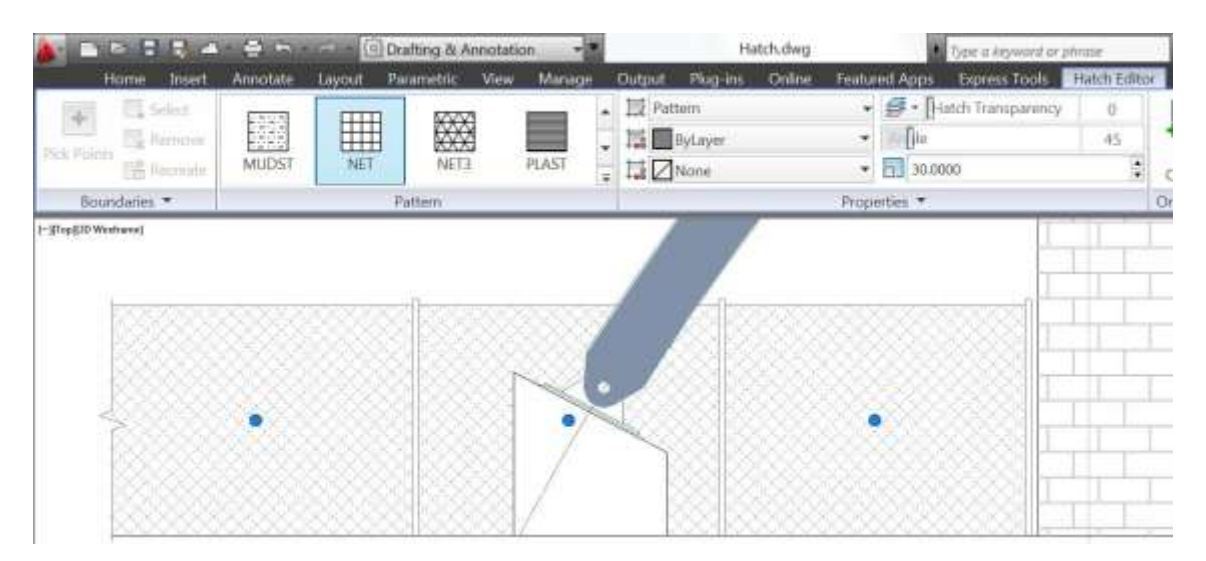

## Úprava uchopovania

Keď je aktívne uchopovanie na body mriežky, je možné zvoliť pôvodné chovanie, kedy sa kurzor prichytáva na body mriežky bez ohľadu na to či je aktívny príkaz a uchopovanie na špecifické body či objekty.

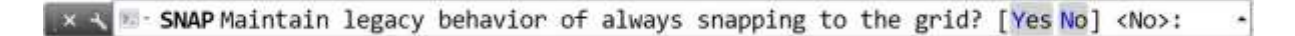

#### Podpora Mračien bodov

Funkčnosť mračien bodov bola v AutoCADe 2013 podstatne vylepšená. Nástroje pre mračná bodov sú dostupné na paneli Mračná bodov na karte Vložiť.

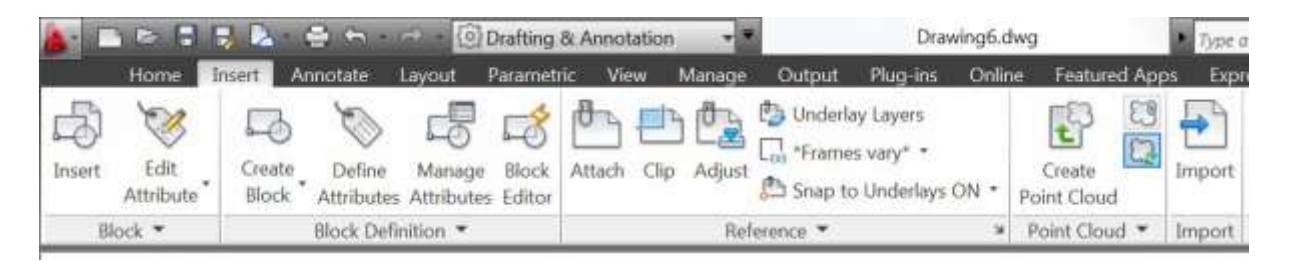

Teraz môžete pracovať s mračnom bodov podobne ako s xrefmi, obrázkami a ostatnými externe pripojenými súbormi.

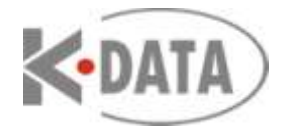

| i     | Attach D                                                  | WG                                    |          |                |      | 11   |
|-------|-----------------------------------------------------------|---------------------------------------|----------|----------------|------|------|
|       | Attach Ir<br>Attach D<br>Attach D<br>Attach P<br>Attach P | nage<br>WF<br>GN<br>DF<br>oint Cloud. |          | ype<br>lurrent | Date | Save |
|       | •                                                         |                                       | <i>m</i> |                |      | F.   |
| l     | Details                                                   |                                       | _        | _              |      | 12.  |
|       | Reference                                                 | Drawing5                              |          |                |      | ^    |
|       | Status                                                    | Opened                                |          |                |      |      |
|       | Size                                                      |                                       |          |                |      | E.   |
|       | Туре                                                      | Current                               |          |                |      |      |
| 10100 | Date                                                      |                                       |          |                |      |      |
|       | Found At                                                  |                                       |          |                |      |      |

Dialógové okno pre pripojenie mračna bodov je vylepšené a ponúka náhľad a detailné informácie o vybranom mračne bodov.

| Path type<br>Full path                                                             | Scale                                                                                                    |
|------------------------------------------------------------------------------------|----------------------------------------------------------------------------------------------------|
| Full path                                                                          | Specify on-screen                                                                                                    |
| town the works                                                                     | 1.0000                                                                                                    |
| trisertion point                                                                   | Rotation                                                                                                    |
| Specify on-screen                                                                  | Specify on-screen                                                                                                    |
| ∞ 0.0000                                                                           | Angle: 0                                                                                                    |
| y 0.0000                                                                           | Use geographic location                                                                                                    |
| 2 0.0000                                                                           | Lock point cloud                                                                                                    |
|                                                                                    | Zoom to point cloud                                                                                                    |
|                                                                                    |                                                                                                    |
| Current AutoC                                                                      | AD unit:                                                                                                    |
| Inches                                                                             |                                                                                                    |
| Point cloud siz                                                                    | e in AutoCAD units                                                                                                    |
| Length:                                                                            | 296.6563                                                                                                    |
| Width:                                                                             | 302.2071                                                                                                    |
| Height                                                                             | 161.7739                                                                                                    |
|                                                                                    |                                                                                                    |
| diHDocuments/Gas_Station 1_Scan_001 pcg<br>diHDocuments/Gas_Station 1_Scan_001 pcg | 8                                                                                                    |
|                                                                                    | Current AutoC<br>Current AutoC<br>Inches<br>Point cloud siz<br>Length:<br>Width:<br>Height:<br>ddHDocuments/Gas_Station 1_Scan_001.pcg<br>ddHDocuments/Gas_Station 1_Scan_001.pcg |

Výberom pripojeného mračna bodov sa ukáže hraničný kváder, ktorý pomáha zviditeľniť jeho polohu

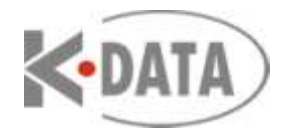

v 3D priestore vo vzťahu k iným 3D objektom. Zároveň sa zobrazí kontextová karta mračna bodov s príslušnými nástrojmi.

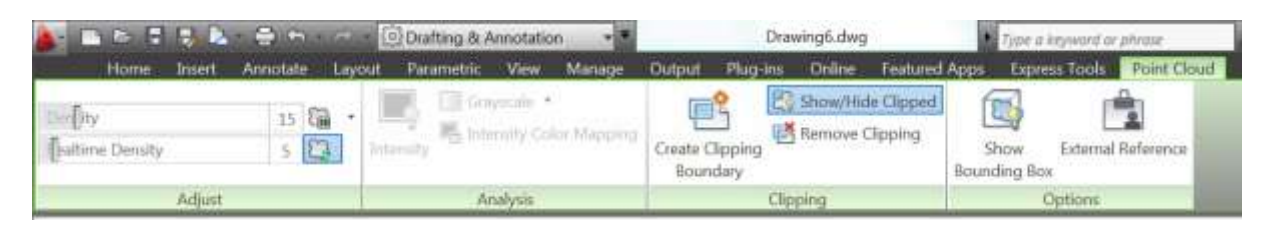

Pomocou nástrojov pre analýzu môžete nastaviť a farebne znázorniť hustotu a intenzitu bodov.

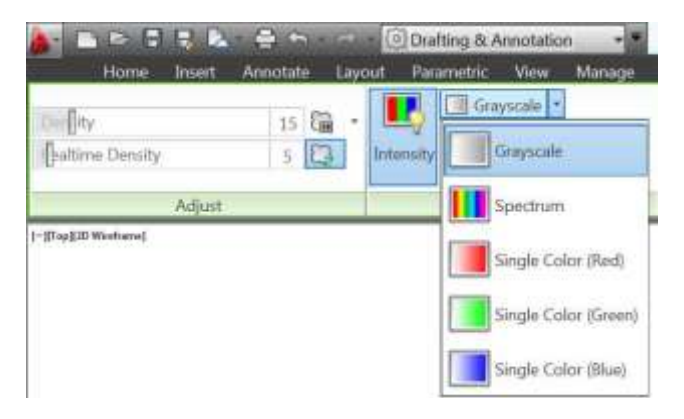

Pomocou nového nástroja môžete vytvoriť a nastaviť orezové hranice pre vybrané mračno bodov. Ďalšie voľby určujú či sa orezové hranice zobrazujú a poskytujú jednoduchý prístup k správe externých referencií.

Paleta vlastností teraz obsahuje nové vlastnosti mračna bodov ako sú intenzita a orezanie.

| 10<br>IO | Point Cloud         | • 🕞 🖏 🕎            |  |  |  |  |  |  |
|----------|---------------------|--------------------|--|--|--|--|--|--|
| 100 H    | General             |                    |  |  |  |  |  |  |
|          | Point Cloud Adjust  |                    |  |  |  |  |  |  |
|          | Point cloud color   | True color (RGB)   |  |  |  |  |  |  |
|          | Show intensity      | Yes                |  |  |  |  |  |  |
|          | Intensity color sch | Grayscale          |  |  |  |  |  |  |
|          | Geometry            |                    |  |  |  |  |  |  |
|          | Insertion point X   | 0.0000             |  |  |  |  |  |  |
|          | Insertion point Y   | 0.0000             |  |  |  |  |  |  |
|          | Insertion point Z   | 0.0000             |  |  |  |  |  |  |
|          | Rotation            | 0                  |  |  |  |  |  |  |
|          | Width               | 10.3982            |  |  |  |  |  |  |
|          | Length              | 45.2369            |  |  |  |  |  |  |
|          | Height              | 16.8993            |  |  |  |  |  |  |
|          | Scale               | 1.0000             |  |  |  |  |  |  |
|          | Misc                |                    |  |  |  |  |  |  |
|          | Name                | facade-0           |  |  |  |  |  |  |
| έŝ.      | Saved path          | C:\Users\HeidiH\Do |  |  |  |  |  |  |
| oper     | Show clipped        | Yes                |  |  |  |  |  |  |
| Pre      | Locked              | No                 |  |  |  |  |  |  |
| 雇        |                     |                    |  |  |  |  |  |  |

Indexovanie mračna bodov je v AutoCADe 2013 vylepšené a ponúka precíznejšiu a efektívnejšiu prácu zo surovými skenovanými súbormi. Môžete indexovať súbory od veľkých skenerových výrobcov ako sú Leica, Topcon a Faro.

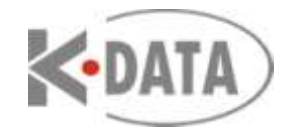

| t Scan Hee |           |                                       |   |    | _ |    | _ | _ | _      |      | -     |    |
|------------|-----------|---------------------------------------|---|----|---|----|---|---|--------|------|-------|----|
| Look m     | Pant Clou | d Files                               | - | 41 | 4 | Ø, | × | - | Viewes | • 1  | 008   |    |
| ATC .      | Name      |                                       |   |    |   |    |   |   |        | De   | ite m | 10 |
|            | Gas_Stat  | ion.1_Scan_001.fls                    |   |    |   |    |   |   |        | 12   | /12/  | 20 |
|            | Gas_Stat  | ion.1_Scan_002.fls                    |   |    |   |    |   |   |        | 12   | /12/  | 21 |
| 9          | Gas_Stat  | ion.1_Scan_003.fls                    |   |    |   |    |   |   |        | 12   | /21/  | 2  |
|            | Gas_Stat  | ion.1_Scan_004.fls                    |   |    |   |    |   |   |        | 12   | /21/  | 2  |
|            | Gas_Stat  | ion.1_Scan_005.fls                    |   |    |   |    |   |   |        | 12   | /21/  | 2  |
|            | Gas_Stat  | ion.1_Scan_006.fls                    |   |    |   |    |   |   |        | 12   | /21/  | 2  |
| 1          | Gas_Stat  | ion.1_Scan_007.fls                    |   |    |   |    |   |   |        | 12   | /21/  | 2  |
|            | Gas_Stat  | ion.1_Scan_008.fts                    |   |    |   |    |   |   |        | 12   | /14/  | 2  |
| a.         | ScansGa   | Station.1_Scan_001.ptc                |   |    |   |    |   |   |        | 12   | /8/2  | 0  |
| <u>a</u>   | ScansGa   | s_Station.1_Scan_002.ptc              |   |    |   |    |   |   |        | 12   | /8/2  | D  |
| -11        | ScansGa   | Station.1_Scan_003.ptc                |   |    |   |    |   |   |        | 12   | /8/2  | D  |
|            | ScansGa   | Station 1 Sean Old ate                |   |    |   |    |   |   |        | 12   | /8/2  | D  |
|            | ScansGa   | Faro FWS (*.fws)                      |   |    |   |    |   |   |        | 12   | /8/2  | 0  |
|            | ScansGa   | Faro XYB (* xyb)                      |   |    |   |    |   |   |        | 12   | /8/2  | 0  |
|            | ScansGa   | Seneral ASCII (*.bit)                 |   |    |   |    |   |   |        | 12   | /8/2  | ġ  |
|            | ScansGa   | General ASCII (*.asc)                 |   |    |   |    |   |   |        | 12   | /8/2  | D  |
|            |           | LAS (* las)<br>Leica PTG (* ptg)      |   |    |   |    |   |   | - 1    |      |       |    |
|            |           | Leica PTS (* pts)                     |   |    |   |    |   |   |        |      |       |    |
|            |           | Leica PTX (* pb)<br>Topcon CLR (* dr) |   |    |   |    |   |   |        |      |       | į  |
|            | File      | Topcon CL3 (*.cl3)                    |   |    |   |    |   |   |        | Qpe  | n     | l  |
|            |           | All files(**)                         |   |    |   |    |   |   |        | C in | non?  |    |

Nový dialóg pre tvorbu súboru mračna bodov ponúka intuitívne a flexibilné rozhranie pre výber a indexovanie surových skenovaných súborov. Môžete vybrať viacero súborov a indexovať a spojiť ich do jedného súboru mračna bodov. Keď vytvárate PCG, môžete určiť rôzne nastavenia indexu ako sú RGB, intenzita, normály a užívateľské atribúty.

| ource data                            |                       |                            |        |
|---------------------------------------|-----------------------|----------------------------|--------|
| Add scan files                        | Remove selected       | Remove all                 |        |
| Scan File                             | File Format           | Point Cloud                | Status |
| C:\Users\\Gas_Station.1               | _Scan_001 FLS         | Gas_Station.1_Scan_001 (1) |        |
| C:\Users\\Ges_Station.1               | _Scan_002 FLS         | Gas_Station.1_Scan_002     | =      |
| C:\Users\\Gas_Station.1               | L_Scan_003 FLS        | Gas_Station.1_Scan_003     |        |
| C:\Users\\Gas_Station.1               | _5can_004 FL5         | Gas_Station.1_Scan_004     |        |
| C:\Users\\Gas_Station.1               | _Scan_005 FLS         | Gas_Station.1_Scan_005     |        |
| C: (Users) (Gas_Station.)             | _Scan_006 H.S         | Gas_Station.1_Scan_006     |        |
| ning<br>There is a state of the state |                       |                            |        |
| Merge all scan files into             | a single point doud   |                            |        |
| Name of new point clou                | id:                   |                            |        |
| Gas_Station.1_Scan_0                  | 01 (1)                |                            |        |
| Save new point cloud(s):              |                       |                            |        |
| C:\Users\HeldIH\Documer               | nts                   |                            | Browse |
| ettings                               |                       |                            |        |
| Create Autodesk point                 | doud (.pcg)           |                            |        |
| Import RGB                            |                       | Import/Generate normals    |        |
| 📝 Import intensity                    |                       | Tmport custom attributes   |        |
| Create Ambercore spat                 | al point cloud (.isd) |                            |        |
| rogress                               |                       |                            |        |
|                                       |                       |                            |        |
|                                       |                       |                            |        |
|                                       |                       |                            |        |
|                                       |                       |                            |        |

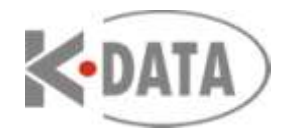

Keď ukladáte súbor z AutoCADu 2013 do staršej verzie DWG súboru, upozorní vás správa že pripojený PCG súbor bude preindexovaný a degradovaný aby bol kompatibilný s predchádzajúcou verziou výkresového súboru. Nový súbor bude premenovaný.

## Vylepšené PressPull

Nástroj PressPull (Tlačtáhni) je v AutoCADe 2013 vylepšený aby bol flexibilnejší a kontextovo závislý. Voľbou Multiple sa dá teraz použiť na ťahanie, alebo tlačenie viacerých objektov súčasne.

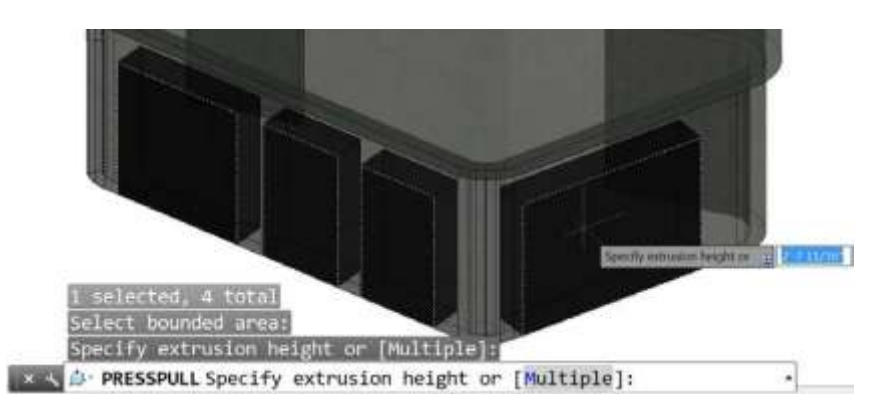

Rovnako už nie ste obmedzení na uzavretú oblasť, nástroj sa dá použiť aj na 2D, či 3D krivky.

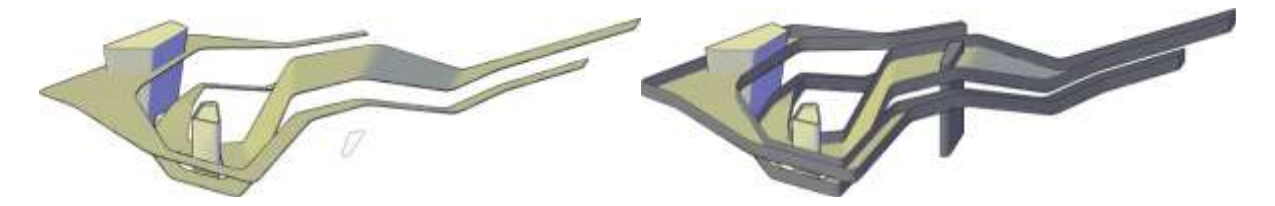

Keď použijete nástroj PressPull na plochu, štandardne sa plocha vytiahne rovno. Ak použijete klávesu Ctrl, vytiahnutý tvar sleduje uhly priľahlých plôch.

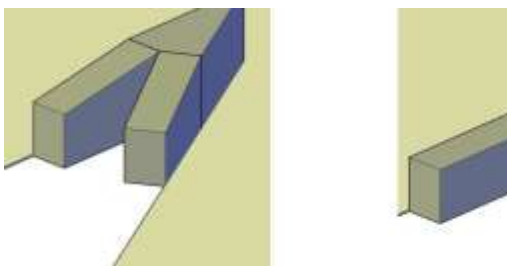

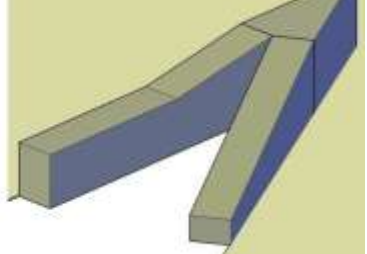

## Extrakcia povrchových kriviek

Nový nástroj na extrakciu povrchových kriviek je dostupný z panelu kriviek karty povrchov umožňuje jednoducho odobrať krivku z povrchu plošného, či objemového telesa.

| à- CY                                                  | - B R Q                                |         | - 6   | 0       | SD Modeling                   | _                  |        | -        | Dra    | wing1.dwp   |                     | Topr a legeo       | rd or phrase                | E S           | hewellt:           |
|--------------------------------------------------------|----------------------------------------|---------|-------|---------|-------------------------------|--------------------|--------|----------|--------|-------------|---------------------|--------------------|-----------------------------|---------------|--------------------|
| Ĥ                                                      | ome Solut                              | Surface | Mes   | li fie  | nder Pararite                 | dia in             | unt: J | Annotate | Layout | View Ma     | nage Output         | Fing-ins           | Online                      | Fustured Apps | Express Tools      |
| <ul> <li>Netwo</li> <li>Lott</li> <li>Sweep</li> </ul> | de 🛷 Planar<br>Fri Entrada<br>Brevalve | lilend  | Patch | (Offset | D<br>Surface<br>Associativity | NUILDS<br>Kreation | Filet  | Trim     | Untrom | CV Lide Tax | Convert to<br>NURIS | Show Hide<br>CV CV | Rebuil<br>국 Add<br>라 Reincr | u Spine CV    | Estract<br>Indenes |
|                                                        |                                        | 0       | eate  |         |                               |                    |        | Edit     | •      |             | Contrio             | Vertices           |                             |               | Curves *           |

Voľby v rámci extrakcie isolínií umožňujú zmeniť ich smer, vybrať reťaz isolínií a nakresliť krivku spline na zakrivenom povrchu.

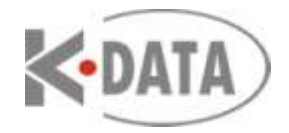

## Import súborov Inventoru

V AutoCADe 2013 môžete teraz načítať model Auyodesk Inventoru priamo do modelového priestoru AutoCADu použitím štandardného importu.

| Lookat     | Flywheel     | 🔸 🖬 🖉 🗶 🖬 Mawa                             | • Tools • |
|------------|--------------|--------------------------------------------|-----------|
| 49         | Name         | *                                          | Date mod  |
|            | 2 Flywhee    | el Assembly.iam                            | 2/12/2009 |
|            | 3 Flywhee    | el Assembly.lam                            | 2/12/200  |
| (64)       | 4 Flywhee    | el Assembly.iam                            | 2/12/200  |
|            |              |                                            |           |
|            |              | keinerinin teetan                          |           |
| Decements. |              | 3D Studio (*.3ds)<br>ACIS (*.em)           |           |
| 1          |              | CATIA V4 (* model;* session;* exp;* dN3)   |           |
| 1.64       |              | CATIA V5 (* CATPart,* CATProduct)          |           |
| 14000      |              | KGES (* igs,* iges)                        |           |
| 06         |              | Transford (* col. * land)                  |           |
|            |              | Metafie (* wmf)                            |           |
| ) Millery  |              | MicroStation DGN (* dgri)                  |           |
|            |              | Parasolid Binary (* x_b)                   |           |
|            |              | Parasolid Text (" x_l)                     |           |
| <u>(</u>   |              | Pro/ENGINEER Granite (* g)                 |           |
| ( legal )  | •            | Pro/ENGINEER Neutral (* neutral            | ,         |
|            |              | SolidWorks (* prt.* sklprt.* asm.* sklasm) |           |
|            | 2.5          | STEP (* ste; * stp; * step)                | Course 14 |
|            | File         | Al Files (* *)                             | 201441    |
|            | Else of taxe | Inventor (* ipt * iam) 👻                   | Cancel    |

## Tvorba dokumentácie z modelu

Tvorba dokumentácie z modelu bola v AutoCADe 2013 tiež vylepšená. Nástroje pre tvorbu dokumentácie nájdete na novej karte Layout (Rozvržení) spolu s bežnými nástrojmi na tvorbu a úpravy rozvržení a pohľadov výkresu. Na paneli Vytvor pohľad sú nové a vylepšené nástroje na tvorbu výkresových pohľadov.

|     | 💽 🗅 🖻 🛢 🔒 🖕 😄 🙃 👘 🚽 🛞 Drafting & Annotation 🛛 👻 |             |           |              |            |                | coffee_machine01.dwg |              |                    |                  |                |                | Type a keyword or phrase |                          |           |   |
|-----|-------------------------------------------------|-------------|-----------|--------------|------------|----------------|----------------------|--------------|--------------------|------------------|----------------|----------------|--------------------------|--------------------------|-----------|---|
|     | Home                                            | Insert A    | Annotate  | Layout       | Parametric | View           | Manage               | Outpu        | t Plug-ins         | Online           | Featured       | Apps.          | Expres                   | s Tools                  |           |   |
| New | Page<br>Setup                                   | Rectangular | Clip      | ed 🕒<br>Base | Projected  | CH.<br>Section | Detail               | Edit<br>View | Edit<br>Components | Symbol<br>Sketch | Auto<br>Update | Update<br>View | 9<br>. 9                 | Imperial24<br>Imperial24 | t<br>4    | • |
| Lay | out                                             | Layout 1    | Viewports |              | Crea       | te View        |                      |              | Modify View        | 0                | Up             | date           |                          | Styles and S             | itandards |   |

Pri tvorbe základného pohľadu môžete vybrať objekty modelového priestoru, ktoré budú súčasťou tohto pohľadu. Môžete tiež určiť existujúci, či nový layout, v ktorom bude tento pohľad umiestnený a stane sa aktívnym. Zároveň sa automaticky vo výkrese vytvoria príslušné hladiny s predponou MD. Ak tieto hladiny premenujete, alebo zmeníte ich vlastnosti, tieto zmeny sa automaticky prejavia na existujúcom, ako aj na odvodených pohľadoch vo výkrese.

Rez vytvoríte definovaním rezovej čiary na existujúcom pohľade. Kontextová karta rezu poskytne všetky potrebné nástroje.

| Hore         | Insert Annotate Layo       | ut  | Parametric Vi | ew M | anage | Output          | Plug-ins | Online     | Featured / | Apps | Express | Tools | Section | New Creat | ion |
|--------------|----------------------------|-----|---------------|------|-------|-----------------|----------|------------|------------|------|---------|-------|---------|-----------|-----|
|              | 1" = 1"-0" (from parent; + |     | Orthogranal   | 3    |       | a an            |          | Photo 1    |            | 1    | 31      |       |         |           |     |
| Ψ            | V Edge Visibility *        | 101 | Full          |      | Ider  | Identifier: A   | COLUMN A | COMPANY OF |            | ~    | ~       |       |         |           |     |
| Hidden Unes. | Eg cartobustance .         | 10  |               | .e., |       | Show View Label |          | Hatching   | . White of | - 05 | Cancel  |       |         |           |     |
|              | Appearance #               |     | Method        |      |       | Annotat         | 500      | Hatch      | Modify     | 0    | reate   |       |         |           |     |

Vzhľad rezu je určený štýlom rezu. Môžete si vybrať z preddefinovaných štýlov rezu, alebo si vytvoriť vlastný použitím Správcu štýlu rezu.

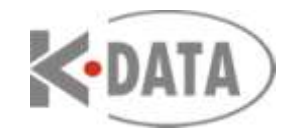

| Identifier           |                                   |     |                                        |                          |    |
|----------------------|-----------------------------------|-----|----------------------------------------|--------------------------|----|
| Text style:          | Standard                          | •   | A -                                    |                          |    |
| Test color:          | ByLayer                           | ٠   |                                        | 7 8                      |    |
| Test height:         | 0.1290                            |     |                                        |                          |    |
| Exclude characters:  | 1, O, Q, S, X, Z                  |     | 0                                      | n H                      |    |
| Show identifier at   | all bends                         |     | <u> </u>                               | 2 B                      |    |
| Use continuous lab   | wiking                            |     | A -                                    | SECTION A-A              |    |
| Direction arrows     |                                   |     | Arrangement                            | overale the              |    |
| 2 Show direction are | OWR                               |     | Identifier position:                   | Start of direction arrow |    |
| Start symbol:        | <ul> <li>Closed filled</li> </ul> |     | Identifier offset:<br>Arraw direction: | 0 1800                   | 10 |
| End symbol:          | <ul> <li>Gased filled</li> </ul>  | . • |                                        | Aver from colline clane  |    |
| Symbol color:        | ByLayw                            | •   |                                        | NAMES OF COMPANY PARAME  |    |
| Symbol size:         | 0.2400                            |     |                                        |                          |    |
| Extension length:    | 0.4800                            | 2   |                                        |                          |    |

Rez môžeme ľahko editovať aj po jeho vytvorení pomocou multifunkčných editačných uzlov a kontextovej karty menu.

Detailný pohľad rovnako vytvoríme z existujúceho výkresového pohľadu. Kontextová karta obsahuje nástroje na tvorbu detailu.

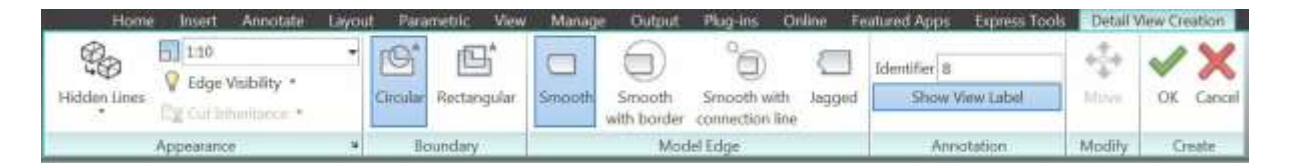

S detailom sa automaticky vloží aj názov a mierka.

Vzhľad detailu je určený štýlom detailu. Štýly detailu sa definujú v správcovi štýlu detailu.

| Read and Read  |                       |                                |            |                 |             |        |
|----------------|-----------------------|--------------------------------|------------|-----------------|-------------|--------|
| eloundary sine | 1000                  |                                |            |                 |             |        |
| Line color:    | ByLayer               |                                |            | 1               | + -         |        |
| Linetype:      | Continu               | 1005                           |            | +               | 1           | Sec. 1 |
| Lineweight:    | 0.25 mm               |                                |            |                 |             |        |
| Model edge     |                       |                                |            |                 |             |        |
| •              | •                     | •°0                            |            |                 | DETAIL A    |        |
| Smooth         | Smooth with<br>border | Smooth with<br>connection line |            | Connection line | SCALE 2:1   | 1      |
| 0 0            |                       |                                |            | Line colory     | Bd aver     |        |
| Jagged         |                       |                                |            | Line color;     | - of caller |        |
|                |                       |                                |            | Linetype        | Continuous  |        |
| Line color:    | ByLayer               |                                | •          | Lineweight:     | 0.25 mm     |        |
| Linetype:      |                       |                                |            |                 |             |        |
| Lineweight:    | 0.25 m                | m                              | <b>.</b> * |                 |             |        |
|                |                       |                                |            |                 |             |        |

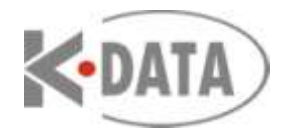

Na editovanie pohľadu detailu po jeho vytvorení slúžia editačné uzly a kontextová karta menu.

Ku každému takto vytvorenému pohľadu, či už základnému, odvodenému, rezu, alebo detailu môžeme klasickými nástrojmi pre kótovanie či multiodkazy pridať asociatívne poznámky. Výsledkom je že poznámky sa transformujú (posun, rotácia, mierka) spolu s pohľadom. Ak obnovíme pohľad po zmene modelu, poznámky zostanú asociované k vrcholom geometrie. Rovnako pri zmene štýlu pohľadu, zmene viditeľnosti objektov, pridaní, či odobraní objektov z pohľadu, zostanú poznámky asociatívne.

Samozrejme pretože poznámky sú asociované k pohľadu a pohľad je asociovaný k modelu, v určitých prípadoch (napríklad sa odstráni zakótovaný objekt z pohľadu) sa môže asociatívnosť narušiť, či znefunkčniť. Preto je v AutoCADe 2013 nový monitor poznámok, ktorý pomôže identifikovať tieto prerušené väzby.

Prepínač monitora poznámok je umiestnený na stavovom riadku AutoCADu.

| H + F Model            | Layout1 / Layout2 / |                             |   |
|------------------------|---------------------|-----------------------------|---|
| 5.3538, 1.2231, 0.0000 | * 1 #               | PAPER I II A DE A CER V . I | - |

Ak sa poruší asociatívnosť niektorej poznámky ikona monitora poznámok sa zmení a pri každej narušenej poznámky sa objaví výstraha. Väzby jednotlivých poznámok potom môžeme opraviť, alebo naraz vymazať všetky narušené poznámky.

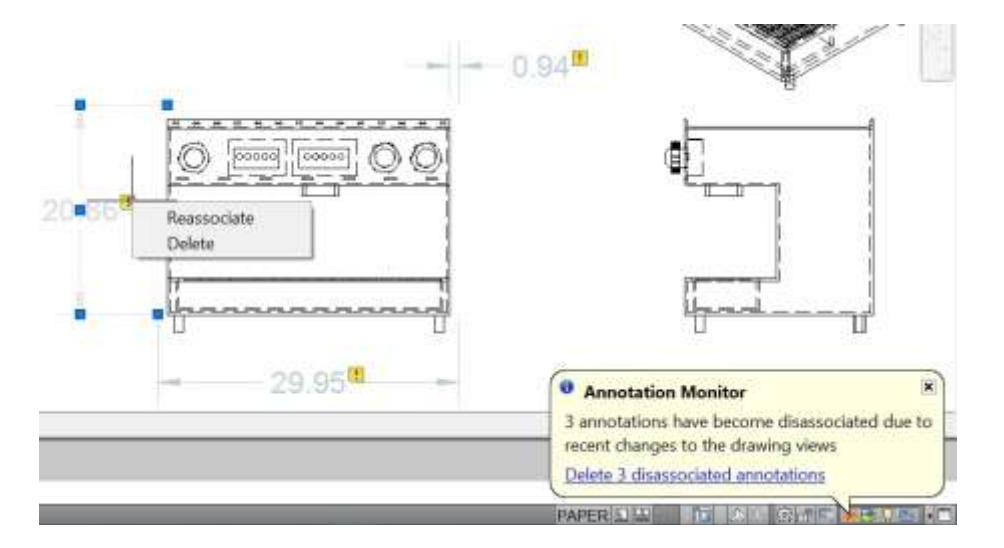

#### Texty a odkazy

Pre použitie v Mtexte, kótach, multiodkazoch a tabuľkách je k dispozícii nový, prečiarknutý štýl textu. V nastavení poradia zobrazenia bola pridaná možnosť presunúť dopredu pre všetky odkazy.

## **Prekrytie (Wipeout)**

Prekrytie má teraz voľbu pre zobrazenie ale nie tlačenie rámu.

|    | Specify first point or [Frames/Polyline] <polyline>: f</polyline> |   |
|----|-------------------------------------------------------------------|---|
| ×× | D- WIPEOUT Enter mode [ON OFF Display but not plot] <on>:</on>    | - |

Nová systémová premenná PLINEREVERSEWIDTH riadi či sa s otočením smeru krivky otočí aj nastavenie šírky jednotlivých úsekov krivky.

#### Náhľad pri ofsete

Keď použijete príkaz Offset (Ekvid) zobrazuje sa výsledok, hneď ako zadáte vzdialenosť, podľa toho na

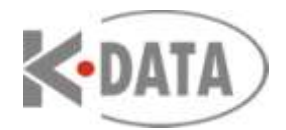

ktorej strane zdrojového objektu sa nachádza kurzor. Podobne pri voľbe bodom sa výsledný objekt dynamicky zobrazuje pri pohybe kurzora.

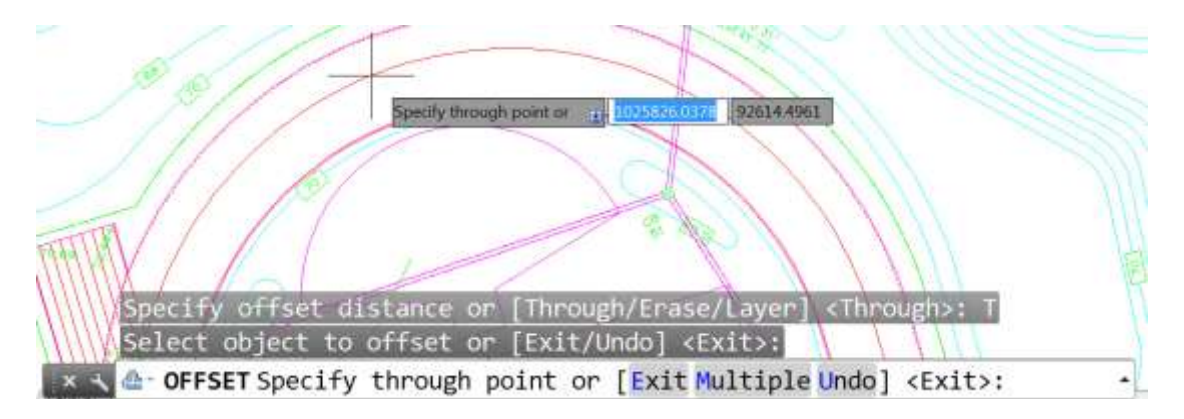

#### Konektivita Autodesk 360

V AutoCADe 2013 sa môžete jednoducho pripojiť na svoje konto Autodesk 360 a zdieľať súbory, synchronizovať užívateľské nastavenia a tak ďalej.

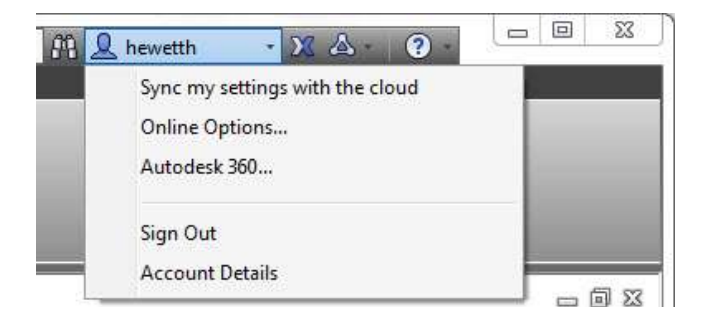

Pri prvom prístupe do Autodesk 360 máte možnosť nastaviť ako sa budú vaše dáta a užívateľské nastavenia vášho AutoCADu synchronizovať s cloudom. Máte možnosť ukladať šifrované kópie vašich lokálnych dokumentov na vaše Autodesk 360 konto pri každom uložení, alebo uložiť tam len určité dokumenty. V každom prípade môžete nastaviť chovanie pre každý individuálny výkres. Keď uložíte výkres priamo z AutoCADu na Autodesk 360, všetky externé referencie a ostatné závislé súbory sa uložia s ním.

Tak isto môžete zvoliť automatickú synchronizáciu vzhľadu vášho programu, profily, pracovné priestory, voľby, a podporné súbory, tak že ich môžete potom obnoviť na hociktorom počítači. Predvolené nastavenia môžete kedykoľvek dodatočne zmeniť.

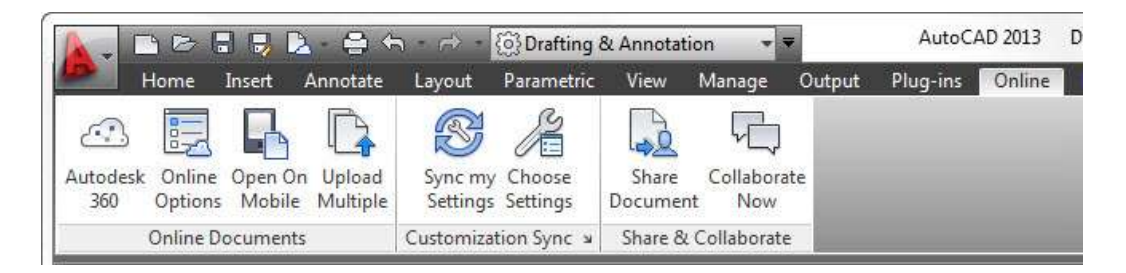

Vaše dokumenty na Autodesk 630 sú dostupné z dialógových okien pre vyhľadávanie súborov AutoCADu.

Nové nástroje na online rendering umožňujú využiť službu Autodesk 360 a poslať vaše 3D modely na cloud a pokračovať v práci na vašom počítači.

#### **Content Explorer**

Aj funkčnosť Content Exploreru bola v AutoCAde 2013 vylepšená. Indexovanie bolo rozšírené na

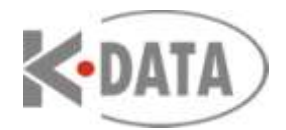

ďalšie typy súborov. Každý súbor, ktorý môže byť otvorený, importovaný, alebo pripojený použitím AutoCADuje zahrnutý do vyhľadávania. Filtrom určíte, ktoré typy súborov majú byť zahrnuté do vyhľadávania.

| J 3DM   | 🗸 💀 3DS    | ASM      | V 🙇 BMP |
|---------|------------|----------|---------|
| CATPART | CATPRODUCT | 📝 🔝 DGN  | DLV3    |
| DOC     | 🗵 🛄 DOCX   | 📝 💽 DST  | DWF     |
| DWFX    | 📝 🥘 DWG    | DWS      | 🗷 💽 DWT |
| DXF     | EXP        | 🔽 🔛 FBX  | V G     |
| 😨 🙀 GIF | IAM S      | IGES     | IGS     |
| IPT     | ISD ISD    | 🗹 💼 JPEG | 💟 🛫 JPG |
| TL 🔽    | MODEL      | V NEU    | PCG     |
| PDF     | V O. PNG   | PPT      | PPTX    |
| PRT     | RAR        | 💽 📄 RTF  | SAT     |
| SESSION | SLDASM     | SLOPRT   | STE     |
| STEP    | STP        | 📝 🙇 TIF  | TXT     |
| 😢 🧕 WMF | ✓ X_B      | ₩ X_T    | XLS     |
| XLSX    | ZIP        |          |         |

Vyhľadávací algoritmus podporuje intuitívnejšie vyhľadávanie.

Na rozdiel od AutoCADu 2012 keď ste mohli prehľadávať servre s nainštalovanou službou Content Service, môžete teraz prehľadávať ktorýkoľvek počítač s touto službou a prehľadávať počítače svojich kolegov peer-to-peer. (Nastavenia bezpečnosti vo Windows a Firewall stále fungujú)

## Jazykové balíky

Nové jazykové balíky (Language Packs) pomáhajú zjednodušiť použitie viacerých jazykov v AutoCADe. Teraz miesto inštalácie plného AutoCADu pre každý jazyk, nainštalujete si plný produkt a následne jednotlivé jazyky pomocou jazykových balíkov. Jazykové balíka môžete sťahovať aj pomocou Help menu.

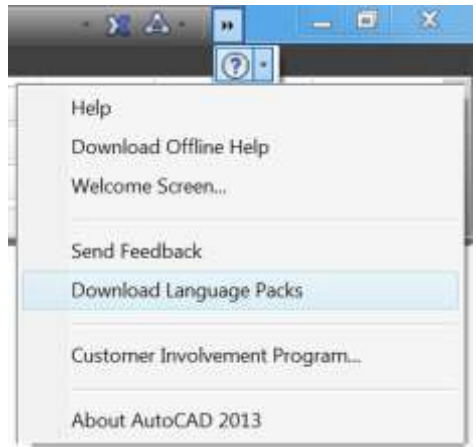

Spúšťacia ikona pre každý inštalovaný jazykový balík sa pridá na plochu Windows a do menu Start.

## Formát DWG súborov

AutoCAD 2013 zavádza nový formát DWG súborov. Nový formát zahŕňa kvalitnejší náhľad v menšom súbore a nový spôsob ukladania 3D grafiky.